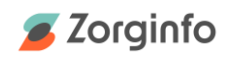

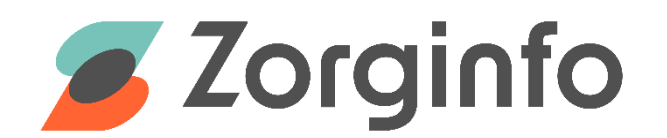

# Release notes R3.4.0.0

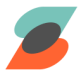

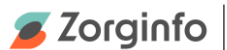

### Indiceerders

#### **Duo-driewielfiets-indicaties**

Het is vanaf nu mogelijk om de duo-driewielfiets en de duo-driewielfiets met elektrische ondersteuning aan te vragen. De indicatie werkt via de bestaande Fiets-indicatie.

| Nieuwe indicatie |   |         |
|------------------|---|---------|
| Fiets            | ~ | Starten |

Vervolgens kunnen de duo-driewielfietsen gekozen worden bij Producteisen. Deze optie is zichtbaar zodra het zorgkantoor hem in het standaardpakket plaatst.

| Toducteisen                                           |   |  |
|-------------------------------------------------------|---|--|
| Categorie*                                            |   |  |
| Selecteer een antwoord                                | * |  |
| Standaard driewielfiets                               |   |  |
| Standaard driewielfiets met elektrische ondersteuning |   |  |
| Zit/lig driewielfiets                                 |   |  |
| Zit/lig driewielfiets met elektrische ondersteuning   |   |  |
| Duo-driewielfiets                                     |   |  |
| Duo-driewielfiets met elektrische ondersteuning       |   |  |

Duo-driewielfiets-indicaties bevatten een aantal speciale motivatievragen. De duo-driewielfiets vereist bijvoorbeeld voldoende verkeersinzicht van de begeleidende persoon in plaats van de cliënt zelf.

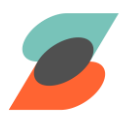

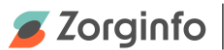

#### Vernieuwde indeling bij Hulpmiddelkeuze

In het Hulpmiddelkeuze-scherm van rolstoelen, fietsen en scootmobielen zijn de vragen bij overname vereenvoudigd. Voorheen moest je eerst voor overname kiezen en in een vervolgvraag aangeven of het hulpmiddel uit de WMO of uit een ander zorgkantoor kwam. Vanaf nu maak je deze keuze meteen al in de eerste vraag. Het proces is verder niet veranderd: bij overname moet er alsnog een voorlopig poolnummer ingevuld worden.

| Hulpmiddelkeuze                                                                                                    |                |          |
|----------------------------------------------------------------------------------------------------|----------------|----------|
| Aanbevolen modellen:<br>• Roxx - The NEW Original<br>• Mixx<br>• Quickie 2 Helix comfort<br>• Invacare Rea Focus<br>KLIK HIER VOOR EXTRA INFORMATIE                                                                                                    |                |          |
| <ul> <li>Er wordt een hulpmiddel uit het centraal depot of instellingsde</li> <li>Er is sprake van een overname uit de WMO</li> <li>Er is sprake van een overname van een ander zorgkantoor</li> <li>Er is geen enkel geschikt hulpmiddel beschikbaar in het depot</li> </ul> | epot geselecte | erd      |
| VORIGE                                                                                                    | OPSLAAN        | VOLGENDE |

#### Fout opgelost bij opnieuw verzenden leveranciersformulier

Na het versturen van een indicatie is het mogelijk om het leveranciersformulier opnieuw te versturen. Dit kan soms helpen als een e-mail niet goed is doorgekomen bij de leverancier. Sommige gebruikers kregen hierbij onterecht de melding dat het e-mailadres van de leverancier niet klopte. Deze fout in het portaal is nu opgelost.

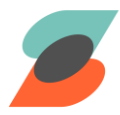

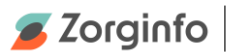

## Algemeen

De duo-driewielfietsen zijn ook zichtbaar voor beoordelaars, depothouders en in het leveranciersformulier, zodra de optie is aangezet door het zorgkantoor.

# Nieuwe fiets

| Poolnummer      | duofietselek                                    | •          |
|-----------------|-------------------------------------------------|------------|
| Hulpmiddelmodel | Duo-driewielfiets met elektrische ondersteuning | <b>~</b> * |
| Bouwjaar        | 2024                                            | ~ *        |
| Status          | Centraal depot                                  | ~ *        |
|                 | Annuleren <b>Toevoegen</b>                      |            |

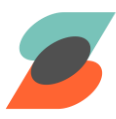